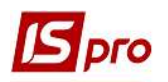

## Робота з картотекою податкових зобов'язань і податкового кредиту

Для узагальнення інформації по нарахованих податкових зобов'язаннях та отриманому податковому кредиту в підсистемі Бухгалтерський та податковий облік/Книга покупок/продажів призначено два відповідних модуля: Картотека податкових зобов'язань і Картотека податкового кредиту.

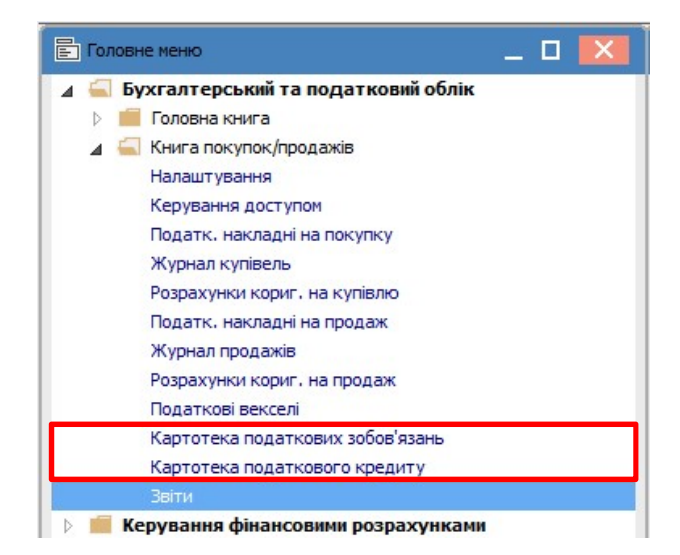

Модулі Картотека податкових зобов'язань і Картотека податкового кредиту призначені для перегляду поточних податкових зобов'язань або поточного податкового кредиту по контрагентах в розрізі документів-підстав, а саме: рахунків, рахунків-накладних, договорів, а також операцій та всіх податкових накладних, що створені на даний час. Потрібний параметр формування реєстру обирається в полі Підстава.

| D   |         |    | •         |   | r             |              |
|-----|---------|----|-----------|---|---------------|--------------|
| Вил | necorny | 22 | пілстарою |   | ΔΓΔΡΔΙ        | noM          |
| Бид | peccipy | Sa | підставою | д | <b>UDU 10</b> | <b>JOM</b> . |

| 🖪 IS-pro 7.11.042.999 - [Kap | тотека податкових зобов'я | зань]            |                                    |                                       |                                  |                         |            | _ 0              | × |
|------------------------------|---------------------------|------------------|------------------------------------|---------------------------------------|----------------------------------|-------------------------|------------|------------------|---|
| Реєстр Вид Правка С          | ервіс Популярне ?         |                  |                                    |                                       |                                  |                         |            |                  |   |
| 🐚 🐿 🖶 👌 🕲 📹 ז                | / # / 🖻 🖻 ★               | 0                |                                    |                                       |                                  |                         |            |                  |   |
|                              |                           |                  |                                    |                                       |                                  | Дата внесения остатков: | 🛄 Підстава | Договір          | * |
| Документ                     | ▼ Дата                    | ▼ Контрагент     | <ul> <li>Поточне сальдо</li> </ul> | <ul> <li>Сальдо по залишку</li> </ul> | <ul> <li>Найменування</li> </ul> | *                       |            | Контрагент       |   |
| 4-02-01/01/19                | 01/01/2019                | тов "Дента+"     | -33600.00000                       | 00                                    | 0.000000 Договор                 |                         |            | Рахунок          | _ |
| 6-02-01/01/19                | 01/01/2019                | ТОВ "Дантес"     | -284500.00000                      | 00                                    | 0.000000 Договор                 |                         |            | Рахунок-накладна |   |
| 7-02-01/01/19                | 01/01/2019                | ТОВ "Пігулка"    | -864000.00000                      | 00                                    | 0.000000 Договор                 |                         |            | Договір          |   |
| 8-02-01/01/19                | 01/01/2019                | ТОВ "Медтехніка" | 9720.00000                         | 00                                    | 0.000000 Договор                 |                         |            | Все              |   |
| 12-03-01/04/20               | 01/04/2020                | ТОВ "Три плюс"   | -41904.00000                       | 00                                    | 0.000000 Договор                 |                         |            | 200              | _ |
| 19-03-01/07/21               | 01/07/2021                | ТОВ "Покупець"   | 0.00000                            | 00                                    | 0.000000 Договор                 |                         |            |                  |   |

## Вид реєстром за підставою Рахунок.

| 🖾 IS-pro 7.11.042.999 - [Kap | ототека податкових зобов'я | азань]            |                  |                                       |              |                         |            |         | _ 🖾 💌 |
|------------------------------|----------------------------|-------------------|------------------|---------------------------------------|--------------|-------------------------|------------|---------|-------|
| Реєстр Вид Правка С          | Сервіс Популярне ?         |                   |                  |                                       |              |                         |            |         |       |
| 🎦 🐂 🖶 🏷 🖤 📲 1                | 🛛 🖉 🕼 🖉 🖉                  | * 0               |                  |                                       |              |                         |            |         |       |
|                              |                            |                   |                  |                                       |              | Дата внесения остатков: | 🚦 Підстава | Рахунок | ~     |
| Документ                     | ▼ Дата                     | ▼ Контрагент      | 🔻 Поточне сальдо | <ul> <li>Сальдо по залишку</li> </ul> | Найменування | *                       |            |         | ^     |
| 5                            | 12/10/2020                 | ПАТ "Медсанчасть" | 80892.00000      | 0.00000                               | 0 Счет       |                         |            |         |       |
| 6                            | 10/10/2020                 | ТОВ "Надія"       | 75000.00000      | 0.00000                               | 0 Счет       |                         |            |         |       |
| 123                          | 24/02/2021                 | ТОВ "Нофелет"     | 3000.00000       | 0.00000                               | 0 Счет       |                         |            |         |       |

## Вид реєстру за Контрагентом.

| 🖪 IS-pro 7.11.042.999 - [Ka | ртотека податкових зобо | в'язань]          |                                    |                   |                                  |                         |            |            |   |
|-----------------------------|-------------------------|-------------------|------------------------------------|-------------------|----------------------------------|-------------------------|------------|------------|---|
| Реєстр Вид Правка           | Сервіс Популярне ?      |                   |                                    |                   |                                  |                         |            |            |   |
| 🍗 🐂 🖶 🏷 🐨 📲                 | T 🗶 🗗 🖉 🗖               | * 0               |                                    |                   |                                  |                         |            |            |   |
|                             |                         |                   |                                    |                   |                                  | Дата внесения остатков: | 🐔 Підстава | Контрагент | ~ |
| Документ                    | ≠ Дата                  | ▼ Контрагент      | <ul> <li>Поточне сальдо</li> </ul> | Сальдо по залишку | <ul> <li>Найменування</li> </ul> | *                       |            |            | ^ |
|                             |                         | ПАТ "Медсанчасть" | -78645.000000                      | 0.0000            | 00 Контрагент                    |                         |            |            |   |
|                             |                         | ТОВ "Пігулка"     | -4320.000000                       | 0.0000            | 00 Контрагент                    |                         |            |            |   |

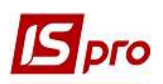

Формування реєстрів за документом-підставою, а саме договір, рахунок, рахунок-накладна або за операцією, проводиться на підставі даних податкових накладних, що відображені в полі **Підстава**. Якщо поле **Підстава** не заповнено в податковій накладній, то формування реєстру по таких накладних можливо лише за контрагентами.

| 🖪 Податкова накладн                                      | на: По стандартному ві                             | двантаженню(оплаті) то | зарів (0 - Д | окументи без | журн | алу]                      | _ 0        | ×    |
|----------------------------------------------------------|----------------------------------------------------|------------------------|--------------|--------------|------|---------------------------|------------|------|
| Документ Правка<br>🏠 🐂 🐂 🕂 🙀                             | Сервіс Популярн<br>🐺 🎦 🔁 🔳 🗛                       | e?<br>□⊠ 빼 ★ 0         |              |              |      |                           |            |      |
| Номер документу:<br>Покупець:                            |                                                    | t                      | від          | 27/08/2021   |      | Дата реєстрації:          | 27/08/2021 |      |
| Підстава:                                                | · · ·                                              | N5                     |              |              |      | від                       |            |      |
| Форма розрахунків:<br>Вид договору:<br>Податкова модель; | Рахунок<br>Рахунок-накладна<br>Договір<br>Операція | ого рахунку            |              |              | 2    | IПН<br>Сальдо<br>СРП ПДВ: |            | 0.00 |

Поточне податкове зобов'язання/податковий кредит по контрагенту (поле **Поточне сальдо**) визначається як сальдо сум відвантажень і оплат, розраховане за податковими накладними. Дані для розрахунку беруться в податковій накладній на закладці **Розрахунок**. Сума зі знаком мінус «-» означає, що сальдо по даному контрагенту отримано в результаті перевищення сум відвантажень над сумами оплат, з «+» означає, що сальдо по даному контрагенту отримано в результаті перевищення сум відвантажень перевищення сум оплат над сумами відвантажень.

| юмер документу:                                                                               | 12          |                              | 1                              | 32                   |                            | від   | 17/04/2020   | <b>III</b> 4 | ата ресстрац                             | <b>jī:</b> 17 | 04/202        | 20     |
|-----------------------------------------------------------------------------------------------|-------------|------------------------------|--------------------------------|----------------------|----------------------------|-------|--------------|--------------|------------------------------------------|---------------|---------------|--------|
| Токупець:                                                                                     | 106         | TOB "M                       | едтехніка                      |                      |                            |       |              |              |                                          |               |               | ÷      |
| Підстава:                                                                                     | Договір     | *                            | Nº 0-8-                        | 00-01/01             | /19                        |       |              | *            | від                                      | 01/01/2       | 019           |        |
| Форма розрахунків:                                                                            | Оплата з р  | озрахуня                     | ового раз                      | сунку                |                            |       |              |              | пн                                       | 456987        | 77            |        |
| вид договору:                                                                                 | Купівля-пр  | одаж                         |                                |                      |                            |       |              |              | Сальдо                                   |               |               | 9720.0 |
| Іодаткова модель:                                                                             | ПДВ нар     | ПДВ на                       | раховуєті                      | ься 20%              |                            |       |              | Ŧ            | СРП ПДВ:                                 | 545454        | 54            |        |
| (од зобов'язання:                                                                             |             |                              |                                |                      |                            |       |              |              | Код:                                     |               |               |        |
| ип документу:                                                                                 | THE         | ΠHE - e                      | лектронн                       | а податк             | ова накла, з               |       |              |              | •                                        | ]Розп.        |               | Уточн  |
| ідстава (без ПДВ):                                                                            |             |                              |                                |                      |                            |       |              |              |                                          |               |               | 12     |
|                                                                                               |             |                              |                                |                      |                            |       |              |              |                                          |               |               |        |
| омер реєстрації:                                                                              | 3           | 232 /                        | 1 1                            | від                  | 17/04/2020                 |       |              |              |                                          |               |               |        |
| юмер реєстрації:<br>]Зведена                                                                  | 3           | 232 /                        | 1 1                            | від                  | 17/04/2020                 |       |              |              | •Ка                                      | всовий ме     | тод           |        |
| омер реестрації:<br>] Зведена<br>Розрахунок                                                   | Специфікаці | 232 <mark>/</mark> :<br>я Ко | 1 1                            | від [                | 17/04/2020                 |       |              |              | ▼ □Ka                                    | асовий ме     | тод           |        |
| омер реестрації:<br>] Зведена<br>Розрахунок<br>ата Удокумент                                  | Специфікаці | 232 /                        | 1 1<br>оригуванн<br>* №        | від [<br>ія<br>т Віл | 17/04/2020<br>апущено (ГР  | i) Cn | лачено (ГРН) |              | <ul> <li>Ка</li> <li>Сума ПДВ</li> </ul> | асовий ме     | тод           | ^      |
| Комер реестрації:<br>Зведена<br>Розрахунок<br><br>ата Документ<br>7/04/2020 П/Двх             | Специфікаці | 232 / 1                      | 1 1<br>оригуванн<br>* №<br>323 | від [<br>ія<br>т Ві  | 17/04/2020<br>дпущено (ГРІ | ł) Cn | лачено (ГРН) | 9720.0       | <ul> <li>Сума ПДВ</li> </ul>             | асовий ме     | тод<br>1620.0 | •      |
| юмер реестрації:<br>] Зведена<br>Розрахунок<br>ата ✓ Документ<br>7/04/2020 П/Двх<br>Рядків: 1 | Специфікаці | 232 /                        | 1 1<br>оригуванн<br>* №<br>323 | від [<br>ія<br>• Віл | 17/04/2020<br>апущено (ГР) | l) Cn | лачено (ГРН) | 9720.0       | ▼ Ка<br>Сума ПДВ<br>0                    | асовий ме     | тод<br>1620.0 | •      |

Меню Реєстр містить наступні команди для роботи із Картотекою податкових зобов'язань або Картотекою податкового кредиту.

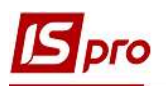

| Pee            | стр               | Вид                           | Правка               | Сервіс   | Попул  | іярне ?                      |
|----------------|-------------------|-------------------------------|----------------------|----------|--------|------------------------------|
| ک<br>ٹ         | Змі<br>Ств        | нити<br>орити                 | ŕ                    |          |        | F4<br>Ins                    |
|                | Он                | овити<br>юрт за               | сальдо<br>лишків     |          |        | Ctrl+O<br>Alt+O              |
| •              | Дру<br>36е<br>Дру | /к<br>ерігати<br>/к без       | і позначен<br>вибору | іі звіти |        | F9                           |
| ð              | Он                | овити                         |                      |          |        | Ctrl+F2                      |
| ()<br>()<br>() | Зве<br>Екс        | <mark>дена т</mark><br>порт г | аблиця<br>поточного  | предста  | влення | Shift+Ctrl+C<br>Shift+Ctrl+E |
|                | Вих               | ід                            |                      |          |        | Esc                          |

Згідно з позицією меню Реєстр/Змінити здійснюється редагування поля Залишок. Обираємо в реєстрі потрібного контрагента і по пункту меню Реєстр/Змінити відкривається вікно Введення сальдо, де вручну коригуємо/вводимо Сальдо по залишку або Вхідне сальдо. Натискаємо кнопку ОК.

|                | 91 <b>~</b> [1 [2] <b>^</b> | U                                  |                   |                     |                                       | 0373         |
|----------------|-----------------------------|------------------------------------|-------------------|---------------------|---------------------------------------|--------------|
| Документ       | 🔻 Дата докуме               | <ul> <li>Введення саль;</li> </ul> | о <b>т</b>        | Поточне сальдо      | <ul> <li>Сальдо по залишку</li> </ul> | Найменування |
| 4-02-01/01/19  | 01/01/2019                  | ТОВ "Дента+"                       |                   | -33600.00000        | 0.00000                               | ) Договор    |
| 6-02-01/01/19  | 01/01/2019                  | ТОВ "Дантес"                       |                   | -284500.00000       | 0.00000                               | Договор      |
| 7-02-01/01/19  | 01/01/2019                  | ТОВ "Пігулка"                      |                   | -864000.00000       | 0.00000                               | Договор      |
| 8-02-01/01/19  | 01/01/2019                  | ТОВ "Медтехнік                     | đ                 | 9720.00000          | 0.00000                               | ) Договор    |
| 12-03-01/04/20 | 01/04/2020                  | ТОВ "Три плюс"                     | <u></u>           | -41904.00000        | 0.00000                               | Договор      |
| 19-03-01/07/21 | 01/07/2021                  | ТОВ Покупець                       |                   | 0.00000             | 0.00000                               | Договор      |
|                | Контрагент                  | льдо<br>:: 106                     |                   | ТОВ "Медтехніка"    | ×/                                    |              |
|                | Договір:<br>Дата докум      | 8-02<br>91/0                       | 01/01/19<br>/7010 |                     | *                                     |              |
|                | Сальдо по :<br>Вхідне саль  | залишку:                           | 1212.00           | ПР Дата внесення за | лишків:                               |              |

Згідно з позицією меню Ресстр/Оновити сальдо здійснюється оновлення сальдо по картках податкових зобов'язань/податкового кредиту. Спочатку отримує повідомлення про час оновлення, а після оновлення повідомлення про його завершення.

| Yeara!!!                                     | Yeara!                  |                  |
|----------------------------------------------|-------------------------|------------------|
| Операція триватиме кілька хвилин, продовжити | 1? Операцію оновлення о | альдо завершено. |
| ОК Скасувал                                  |                         | ОК               |

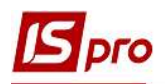

За пунктом меню Ресстр/Зведена таблиця відкривається вікно Представлення даних, в якому обирається вид даних для проведення аналізу, наприклад Оlap куб. Натискаємо кнопку ОК.

| Представлення даних |                  | _ 🖬 🔀        |
|---------------------|------------------|--------------|
| Представлення даних | OLAP куб         | •            |
|                     | MS Excel<br>HTML |              |
|                     | OLAP куб         |              |
|                     | DBF/SDF/DLM      |              |
|                     | FastCube         |              |
|                     |                  |              |
|                     |                  | ОК Скасувати |

В результаті маємо можливість побудови таблиць для проведення аналізу даних (закладка **Куб**).

| <b>5</b> Зве | едена таблиця - [Кар                            | тотека податкових зоб | ов'язань] |                  |   |                 |     |      |
|--------------|-------------------------------------------------|-----------------------|-----------|------------------|---|-----------------|-----|------|
| Реєст        | р Правка Вид<br>Г 🖸 🖈 <table-cell></table-cell> | Сервіс Популярне      | ?         |                  |   |                 |     |      |
| Ку           | <b>16</b> Діаграма                              |                       |           |                  |   |                 |     |      |
| 盗            | Документ                                        | 🛔 Дата (Ден           | њ)        | 🔏 Дата (Месяц)   | 斋 | Дата (Год)      | 斋   | Дата |
| ي 🔊          | ,»                                              |                       |           |                  |   |                 |     |      |
| 品            | Контрагент                                      | Контрагент            | G         | альдо по остатку |   | Текущее сальдо  |     |      |
|              |                                                 | ТОВ "Дантес"          |           | 0,000000         |   | -284 500,000    | 000 |      |
|              |                                                 | ТОВ "Дента+"          |           | 0,000000         |   | -33 600,0000    | 000 |      |
|              |                                                 | ТОВ "Медтехніка"      |           | 0,000000         |   | 9 720,000       | 000 |      |
|              |                                                 | ТОВ "Пігулка"         |           | 0,000000         |   | -864 000,000    | 000 |      |
|              |                                                 | ТОВ "Три плюс"        |           | 0,000000         |   | -41 904,000     | 000 |      |
|              |                                                 | Итого                 |           | 0.000000         |   | -1 214 284,0000 | 000 |      |

А також представлення даних у вигляді діаграми (закладка Діаграма).

## Версія 7.11.042

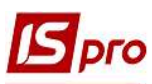

| естр Правка Д                                                                                                    | Ціаграма Сер | віс Популярне ?                |                |                                                                                                    |
|----------------------------------------------------------------------------------------------------|--------------|--------------------------------|----------------|----------------------------------------------------------------------------------------------------|
| Куб Діаграм<br>Фенеролого<br>200 000<br>200 000<br>200 000<br>400 000<br>0<br>400 000<br>400 000<br>0<br>400 000<br>400 000<br>400 000<br>400 0000<br>400 000<br>400 000<br>400 000<br>400 000<br>400 | a<br>        | 9 720<br>33 600<br>            |                | -284 500 ТОВ "Дантес"<br>-33 600 ТОВ "Дента+"<br>9 720 ТОВ "Медтехніка"<br>-864 000 ТОВ "Пігулка"<br>-41 904 ТОВ "Три плюс" |
| ບັ <u></u>                                                                                                    | В "Дантес"   | ТОВ "Медтехніка"<br>Контрагент | ТОВ "Три плюс" |                                                                                                    |

Згідно з позицією меню Реєстр/Імпорт залишків здійснюється імпорт залишків по податкових зобов'язань/податковому кредиту.

За пунктом меню Реєстр/Експорт поточного подання здійснюється експорт відібраних в поточному вигляді записів в формат Excel.

В меню **Вид** по пункту **Сортувати по** є можливість сортування даних в реєстрі податкових зобов'язань/податкового кредиту в певному порядку.

| Вид | Правка Сервіс Попул       | ярне ?     |
|-----|---------------------------|------------|
| ₽J  | Сортувати по¦             | F12        |
|     | Фіксований пошук          | Shift+F7   |
| т   | Встановити фільтр         | F11        |
| ×   | Зняти фільтр              | Shift+F11  |
|     | Фільтр по поточному       | Alt+F11    |
| ▦   | Види реєстру              | Alt+0      |
|     | Відновити зовнішній вигля | д Shift+F2 |
|     | Сховати колонку           | Alt+Del    |
|     | Показати колонку          | Shift+Home |
| 9   | Історія перегляду         | Ctrl+5     |
|     | Скорочене налаштування    | Shift+F1   |

Після вибору цього пункту меню відкривається вікно Сортування, де ліворуч по клавіші F5 обирається потрібне поле реєстру, яке буде вже відображено праворуч, наприклад Поточне сальдо. Сортування за цим параметром буде проведене за зростанням сальдо. Натискаємо кнопку ОК.

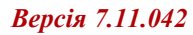

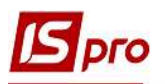

| Толя реєстру    |                | Сортування    |
|-----------------|----------------|---------------|
| lокумент        | Поточне сальдо | За зростанням |
| a               |                |               |
| нтрагент        |                |               |
| льдо по залишку |                |               |
| айменування     |                |               |
|                 |                |               |
|                 |                |               |
|                 |                |               |
|                 |                |               |
|                 |                |               |
|                 |                |               |

Отримуємо реєстр в розрізі контрагентів із зростанням поточного сальдо.

| 5 19 | S-pro 7.11.042.999 - [Картотека под | аткових зобов'язан | њ]                                  |           |                |                       |                |
|------|-------------------------------------|--------------------|-------------------------------------|-----------|----------------|-----------------------|----------------|
| Pee  | стр Вид Правка Сервіс По            | пулярне ?          |                                     |           |                |                       |                |
| D    | 🎦 🖶 🏷 💙 🖤 🔻 🚱                       | ₽⊡★                | 0                                   |           |                |                       |                |
|      |                                     |                    |                                     |           | $\frown$       |                       | Дата внесен    |
|      | Документ                            | Дата докуме        | <ul> <li>Введення сальдо</li> </ul> | 🔻 🔺 Поточ | не сальдо 🔻    | Тальдо по залишку 🔹 🔻 | Найменування 🔻 |
|      | 7-02-01/01/19                       | 01/01/2019         | ТОВ "Пігулка"                       |           | -864000.000000 | 0.000000              | Договор        |
|      | 6-02-01/01/19                       | 01/01/2019         | ТОВ "Дантес"                        |           | -284500.000000 | 0.000000              | Договор        |
|      | 12-03-01/04/20                      | 01/04/2020         | ТОВ "Три плюс"                      |           | -41904.000000  | 0.000000              | Договор        |
|      | 4-02-01/01/19                       | 01/01/2019         | ТОВ "Дента+"                        |           | -33600.000000  | 0.000000              | Договор        |
|      | 8-02-01/01/19                       | 01/01/2019         | ТОВ "Медтехніка"                    |           | 9720.000000    | 0.000000              | Договор        |

По пункту меню Вид/Види реєстру є можливість вибрати реєстр із вже існуючих, а також створити реєстр із набором потрібних полів. У вікні Вибір виду реєстру по клавіші F5 відкривається вікно Налаштування запиту: Картотека податкових зобов'язань або Картотека податкового кредиту і на закладці Структура в частині ліворуч по клавіші F5 виділяємо потрібні поля. Після чого вони відображаються праворуч. Натискаємо кнопку ОК. Результатом буде реєстр з набором полів, які потрібні для роботи із картотекою.

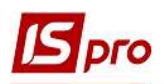

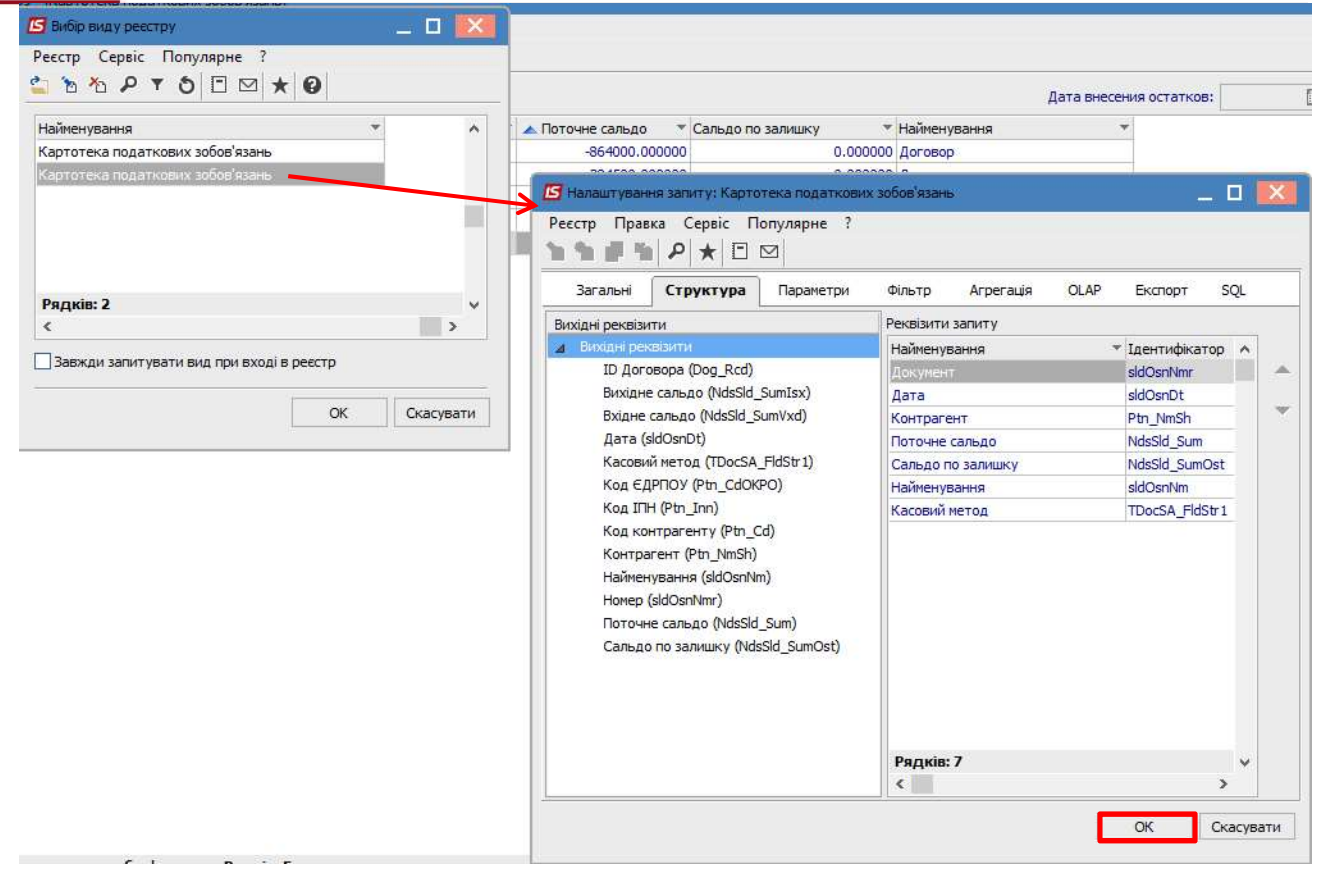